## Inserir Faixa Área Construída

1/2

O objetivo desta funcionalidade é inserir faixa de área construída, podendo ser acessada no caminho Gsan > Cadastro > Imóvel > Inserir Faixa Área Construída.

Informe os campos, obrigatoriamente, e clique no botão Inserir

Verifica o preenchimento dos campos

 Caso o usuário não informe algum campo necessário à inclusão da menor faixa de área construída, será exibida a mensagem "Informe «nome do campo que não foi preenchido»".

Verifica existência da faixa de área construída

- Caso o código da faixa de área construída já exista na tabela, será exibida a mensagem "Faixa de área construída já existe no cadastro".
- Caso o usuário informe a maior faixa menor ou igual que a menor faixa, será exibida a mensagem "Maior Faixa deve ser maior que a Menor Faixa ".

|                                   | Gsan -> Cadastro -> Imovel -> Inserir Faixa | Area Construida |
|-----------------------------------|---------------------------------------------|-----------------|
| Inserir Faixa Area Con            | struida                                     |                 |
|                                   |                                             |                 |
| Para inserir um(a) faixa area cor | nstruída, informe os dados abaixo:          |                 |
| Menor Faixa :*                    |                                             |                 |
| Maior Faixa :*                    |                                             |                 |
|                                   | * Campos obrigatórios                       |                 |
|                                   |                                             |                 |
| Limpar                            |                                             | Inserir         |
|                                   |                                             |                 |
|                                   |                                             |                 |
|                                   |                                             |                 |
|                                   |                                             |                 |
|                                   |                                             |                 |
|                                   |                                             |                 |
|                                   |                                             |                 |
|                                   |                                             |                 |
|                                   |                                             |                 |
|                                   |                                             |                 |
|                                   |                                             |                 |
|                                   |                                             |                 |
|                                   |                                             |                 |

## **Preenchimento dos campos**

| Campo          | Orientações para Preenchimento                                               |  |
|----------------|------------------------------------------------------------------------------|--|
| Menor Faixa(*) | Campo obrigatório - Informe o volume de menor faixa, com 4 (quatro) dígitos. |  |

Last update: 31/08/2017 ajuda:inserir\_faixa\_area\_construida https://www.gsan.com.br/doku.php?id=ajuda:inserir\_faixa\_area\_construida&rev=1436205268 01:11

CampoOrientações para PreenchimentoMaior Faixa(\*)Campo obrigatório - Informe o volume de maior faixa, com 4 (quatro) dígitos.

## Tela de Sucesso

Verificar o sucesso da transação - Caso o código de retorno da operação efetuada no banco de dados seja diferente de zero, será exibida a mensagem conforme o código de retorno; caso contrário, o sistema exibe a mensagem "«descrição da função» efetuada com sucesso".

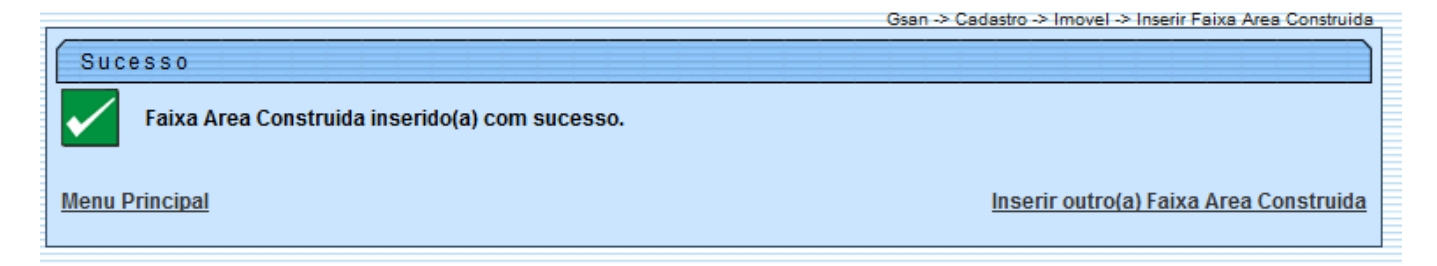

## Funcionalidade dos Botões

| Botão   | Descrição da Funcionalidade                                                       |  |
|---------|-----------------------------------------------------------------------------------|--|
| Limpar  | Ao clicar neste botão, o sistema limpa o conteúdo da tela.                        |  |
| Inserir | Ao clicar neste botão, o sistema comanda a inserção dos dados nas bases de dados. |  |

Clique aqui para retornar ao Menu Principal do GSAN

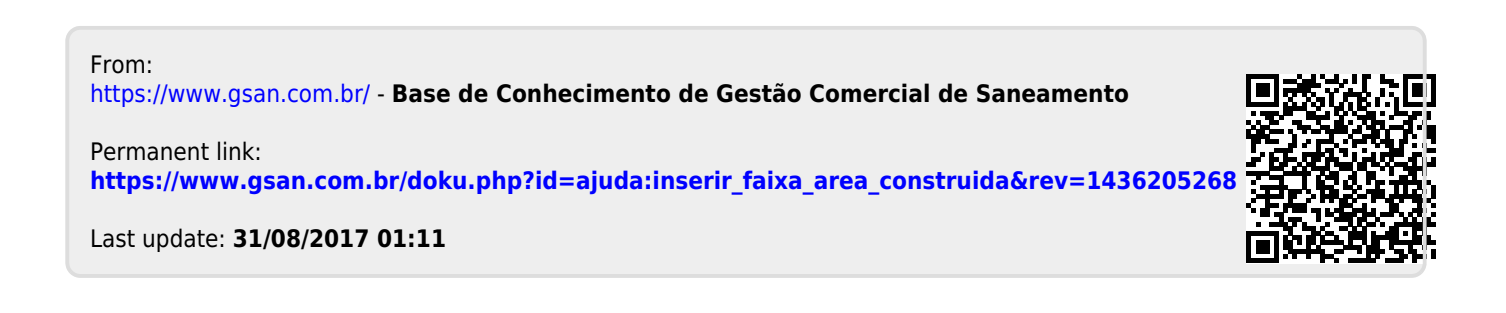